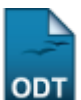

## Notificação Acadêmica Individual

1/3

| Sistema            | SIGAA                    |
|--------------------|--------------------------|
| Módulo             | Graduação                |
| Usuários           | Perfil específico do DAE |
| Perfil             | Administrador DAE        |
| Última Atualização | 11/10/2016 13:46         |

Esta funcionalidade permite que seja realizada uma notificação acadêmica individualmente. O discente receberá um aviso desta notificação por e-mail.

Para realizar esta operação, acesse o SIGAA  $\rightarrow$  Módulos  $\rightarrow$  Graduação  $\rightarrow$  Administração  $\rightarrow$  Notificações Acadêmicas  $\rightarrow$  Notificação Individual.

O sistema exibirá a seguinte tela:

| Informe os Dados para a Notificação |  |
|-------------------------------------|--|
| Discente: * NOME DO DISCENTE        |  |
| Cancelar Avançar >>                 |  |
|                                     |  |

Graduação

Caso desista da operação, clique em *Cancelar* e confirme a desistência na janela que será exibida posteriormente. Esta mesma função será válida sempre que estiver presente.

Para retornar para a página inicial do módulo, clique em Graduação

Informe o nome do *Discente*, ao digitar as letras iniciais, o sistema fornecerá uma listagem com possíveis opções para o preenchimento. Clique em **Avançar** para prosseguir com a operação. A seguinte página será apresentada.

| update:<br>2016/10/11 suporte:manuais:sigaa:graduacao:administracao:notificacoes_academicas:notificacao_individual https://docs.info.ufrn.br/doku.php?id=suporte:manuais:sigaa:graduacao:administracao:notificacoes_academicas:notificacao_individual<br>13:46 |  |  |
|----------------------------------------------------------------------------------------------------|--|--|
| Cadastro de Notificação Acadêmica                                                                                                    |  |  |
| Descrição: 🖌 Cancelamento do curso por descumprimento do protocolo PEC-G                                                                                                    |  |  |
| $V \gg (0)$ (At A <sup>2</sup> ) $\mathbf{n}$ $\mathbf{r}$ $\mathbf{u}$ ( $\mathbf{m} = \pm \pm \pm \frac{1}{2} + \frac{1}{2}$ ( $\mathbf{m}$                                                                                                    |  |  |

|                            | $\begin{array}{c c c c c c c c c c c c c c c c c c c $                                                                                                    |
|----------------------------|----------------------------------------------------------------------------------------------------|
|                            | NOTIFICAÇÃO - CANCELAMENTO DO CURSO POR DESCUMPRIMENTO<br>DO PROTOCOLO PEC-G                                                                                                    |
| Mensagem de E-Mail: ★      | Você está recebendo esta notificação em razão de não ter cumprido<br>alguma das exigências do Programa de Estudantes Convênio de<br>Graduação (PEC-G). Portanto, caso você não tome nenhuma medida<br>para resolver o problema, o seu programa será cancelado,<br>acarretando a perda do vínculo com a Universidade. |
|                            |                                                                                                    |
|                            | $\begin{array}{c c c c c c c c c c c c c c c c c c c $                                                                                                    |
|                            | NOTIFICAÇÃO - CANCELAMENTO DO CURSO POR DESCUMPRIMENTO<br>DO PROTOCOLO PEC-G                                                                                                    |
| Mensagem de Notificação: ★ | Você está recebendo esta notificação em razão de não ter cumprido<br>alguma das exigências do Programa de Estudantes Convênio de<br>Graduação (PEC-G). Portanto, caso você não tome nenhuma medida<br>para resolver o problema, o seu programa será cancelado,<br>acarretando a perda do vínculo com a Universidade. |
|                            | Esta notificação necessita confirmação pelos discentes.                                                                                                    |
|                            | Cancelar << Voltar Notificar                                                                                                    |
|                            | \star Campos de Preenchimento Obrigatório                                                                                                    |

Caso queira retornar à tela anteriormente gerada, clique em Voltar. Esta mesma função será válida sempre que estiver presente.

Forneça a Descrição, a Mensagem de E-Mail e a Mensagem de Notificação. Utilize a barra de ferramentas para formatar os textos da maneira que desejar. Caso queira, assinale a opção Esta notificação necessita confirmação pelos discentes.

Prossiga com a operação clicando em **Notificar**. A tela seguinte será gerada pelo sistema.

|                                                                                                    | INFORMAÇÕES REFERENTES A NOTIFICAÇÃO ACADEMICA                                                                                                    |  |
|----------------------------------------------------------------------------------------------------|----------------------------------------------------------------------------------------------------|--|
|                                                                                                    | DISCENTE                                                                                                    |  |
| Matrícula                                                                                                    | : 2011000000                                                                                                    |  |
| Nome                                                                                                    | : NOME DO DISCENTE                                                                                                    |  |
| Curso                                                                                                    | : ESPECIALIZAÇÃO MÍDIAS NA EDUCAÇÃO /                                                                                                    |  |
| NOTIFICAÇÃO ACADÊMICA                                                                                                  |                                                                                                    |  |
| Descrição                                                                                                    | : Cancelamento do curso por descumprimento do protocolo PEC-G                                                                                                    |  |
|                                                                                                    | NOTIFICAÇÃO - CANCELAMENTO DO CURSO POR DESCUMPRIMENTO DO PROTOCOLO PEC-G                                                                                                    |  |
|                                                                                                    |                                                                                                    |  |
| Mensagem de Confirmação                                                                                                | : Você está recebendo esta notificação em razão de não ter cumprido alguma das exigências do Programa de<br>Estudantes Convênio de Graduação (PEC-G), Portanto, caso você não tome penhuma medida para resolver o |  |
|                                                                                                    | problema, o seu programa será cancelado, acarretando a perda do vínculo com a Universidade.                                                                                                    |  |
|                                                                                                    | NOTIFICAÇÃO - CANCELAMENTO DO CURSO POR DESCUMPRIMENTO DO PROTOCOLO PEC-G                                                                                                    |  |
|                                                                                                    |                                                                                                    |  |
| Mensagem de E-mail: Você está recebendo esta notificação em razão de não ter cumprido alguma das exigências do Program |                                                                                                    |  |
|                                                                                                    | Estudantes Convênio de Graduação (PEC-G). Portanto, caso você não tome nenhuma medida para resolver o                                                                                                    |  |
|                                                                                                    | problema, o seu programa sera cancelado, acarrecando a perda do vinculo com a Universidade.                                                                                                    |  |
| Necessita Confimirmação                                                                                                | : Nao                                                                                                    |  |
|                                                                                                    | Capacitar Notificar                                                                                                    |  |

Verifique se as informações da notificação estão corretas e em seguida clique em Notificar. A caixa

de diálogo a seguir será fornecida solicitando a confirmação da ação.

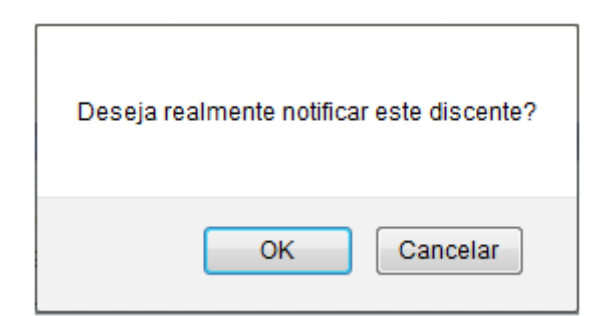

Clique em **OK** para confirmar o envio da notificação. A mensagem de sucesso será exibida conforme a imagem a seguir.

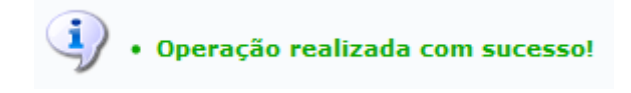

## **Bom Trabalho!**

## **Manuais Relacionados**

- Consultar Dados do Aluno
- Acompanhar Notificações Acadêmicas
- << Voltar Manuais do SIGAA

From: https://docs.info.ufrn.br/ -

Permanent link: https://docs.info.ufrn.br/doku.php?id=suporte:manuais:sigaa:graduacao:administracao:notificacoes\_academicas:notificacao\_individual Last update: 2016/10/11 13:46

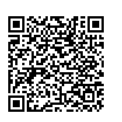